# Configurando configurações de uso de energia no SG550XG e SG350XG

## Objetivo

O objetivo deste documento é mostrar como configurar a eficiência energética no SG350XG e SG550XG.

### Introduction

Os switches SG350XG e SG550XG são compatíveis com IEEE 802.3az EEE (Energy Efficient Ethernet) e Green Ethernet. Esses recursos são uma série de modificações que farão com que o switch use menos energia, tornando-o mais eficiente no uso de energia e econômico. Por exemplo, você pode desativar as portas quando elas não estão transmitindo ou recebendo dados, mas ainda assim o switch as considera administrativamente ativas. Se os dados precisarem ser movidos, a porta despertará rapidamente, sem perda de pacotes.

### Dispositivos aplicáveis

- SG350XG
- SG550XG

#### Versão de software

• v2.0.0.73

#### Configuração de Propriedades Globais de Energia

Etapa 1. Faça login no utilitário de configuração da Web e escolha **Port Management > Green Ethernet > Properties**.

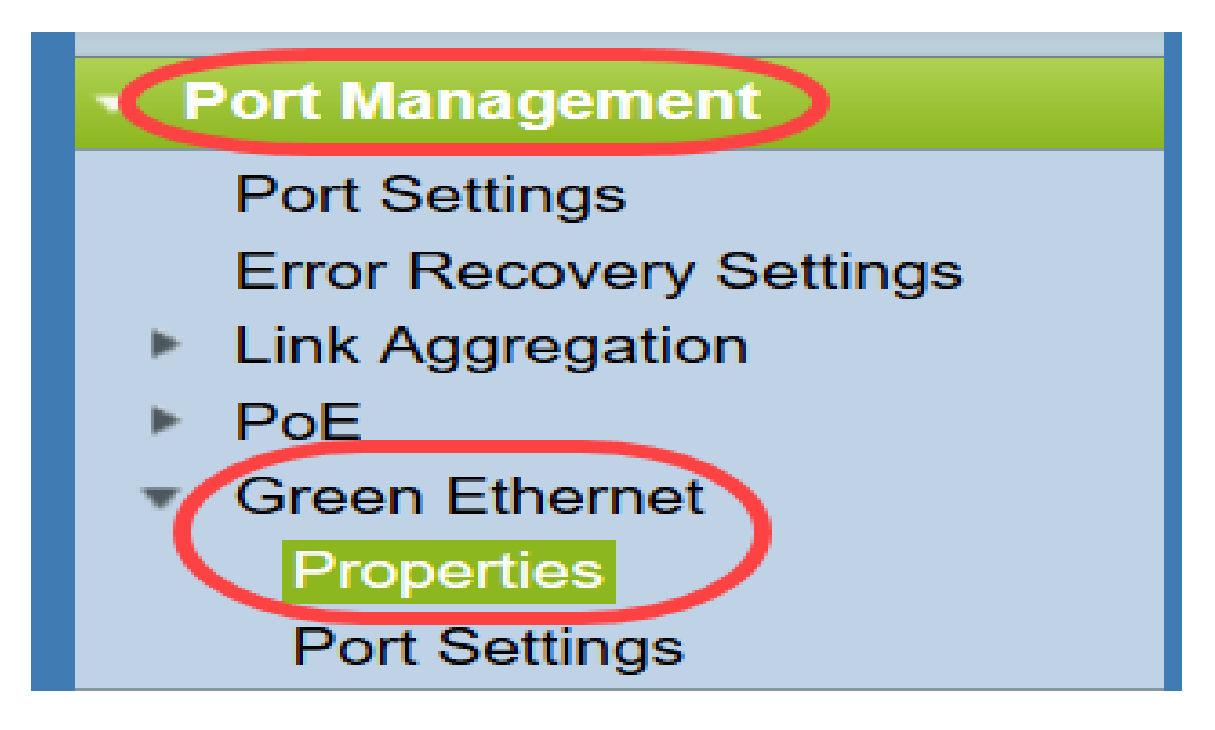

A página Propriedades é aberta.

| Properties                                                                      |                                                                                                    |  |  |  |  |  |
|---------------------------------------------------------------------------------|----------------------------------------------------------------------------------------------------|--|--|--|--|--|
| For the functions and/or parameters co<br>you may have to configure the corresp | onfigured on this page to become effective,<br>onding port based parameters on Port Settings page. |  |  |  |  |  |
| Energy Detect Mode:                                                             | Enabled                                                                                            |  |  |  |  |  |
| Short Reach:                                                                    | Enabled                                                                                            |  |  |  |  |  |
| Port LEDs:                                                                      | Enable                                                                                             |  |  |  |  |  |
| Power Savings:                                                                  | 64 %                                                                                               |  |  |  |  |  |
| Cumulative Energy Saved:                                                        | 1730 Watt Hour                                                                                     |  |  |  |  |  |
| 802.3 Energy Efficient Ethernet (EEE): 🔽 Enable                                 |                                                                                                    |  |  |  |  |  |
| Apply Cancel Reset                                                              | Energy Saving Counter                                                                              |  |  |  |  |  |

**Note:** Para que as configurações desta página se tornem efetivas, talvez seja necessário configurar portas individuais. Para isso, clique no link **Port Settings (Configurações de porta)** na parte superior da página para ir para a página *Port Settings (Configurações de porta)*. Isso está descrito na seção seguinte.

Etapa 2. (Opcional) No campo *Port LEDs*, desmarque a caixa de seleção **Enable** para desligar todos os LEDs de porta no switch. É marcada por padrão.

| Properties                                                                       |                                                                                                    |  |  |  |  |  |
|----------------------------------------------------------------------------------|----------------------------------------------------------------------------------------------------|--|--|--|--|--|
| For the functions and/or parameters co<br>you may have to configure the correspo | onfigured on this page to become effective,<br>onding port based parameters on Port Settings page. |  |  |  |  |  |
| Energy Detect Mode:                                                              | Enabled                                                                                            |  |  |  |  |  |
| Short Reach:                                                                     | Enabled                                                                                            |  |  |  |  |  |
| Port LEDs:                                                                       | ✓ Enable                                                                                           |  |  |  |  |  |
| Power Savings:                                                                   | 64 %                                                                                               |  |  |  |  |  |
| Cumulative Energy Saved:                                                         | 1730 Watt Hour                                                                                     |  |  |  |  |  |
| 802.3 Energy Efficient Ethernet (EEE):                                           | C Enable                                                                                           |  |  |  |  |  |
| Apply Cancel Reset                                                               | Energy Saving Counter                                                                              |  |  |  |  |  |

Além disso, os seguintes campos têm mais informações:

- Energy Detect Mode (Modo de detecção de energia) Este campo mostra se o modo de detecção de energia está Habilitado ou Desabilitado. Por padrão, ele é ativado. Esse recurso permite que as portas inativas se movam para um estado de baixo consumo de energia, enquanto ainda estão administrativamente ativadas. A recuperação desse estado é rápida, transparente e não resulta em perda de pacotes. As portas GE e FE suportam este modo.
- Short Reach Este campo mostra se o modo de alcance curto está Enabled (Habilitado) ou Disabled (Desabilitado). Por padrão, ele é ativado. Este recurso reduz o consumo de energia de uma porta se detectar um cabo curto. Este modo só é suportado em portas RJ45 GE; não se aplica às portas Combo.
- *Economias de energia* Exibe a porcentagem de economia de energia usando Ethernet verde e Short Reach. Ele não exibe informações sobre a energia economizada pelo EEE.
- *Economia de energia cumulativa* Exibe a quantidade de energia economizada desde a última reinicialização do dispositivo.

Note: Para redefinir o campo *Economia de energia cumulativa*, clique no botão **Redefinir** contador de economia de energia.

Etapa 3. (Opcional) No campo *802.3 Energy Efficient Ethernet (EEE)*, a caixa de seleção **Enable (Habilitar)** é marcada por padrão. Isso globalmente permite o EEE e é diferente do Green Ethernet. Os padrões de EEE foram criados pelo IEEE para reduzir o consumo de energia em períodos de baixa atividade. Você pode desabilitar o EEE desmarcando esta caixa de seleção.

| Properties                                                                      |                                                                                                    |  |  |  |  |  |
|---------------------------------------------------------------------------------|----------------------------------------------------------------------------------------------------|--|--|--|--|--|
| For the functions and/or parameters co<br>you may have to configure the corresp | onfigured on this page to become effective,<br>onding port based parameters on Port Settings page. |  |  |  |  |  |
| Energy Detect Mode:                                                             | Enabled                                                                                            |  |  |  |  |  |
| Short Reach:                                                                    | Enabled                                                                                            |  |  |  |  |  |
| Port LEDs:                                                                      | Enable                                                                                             |  |  |  |  |  |
| Power Savings:                                                                  | 64 %                                                                                               |  |  |  |  |  |
| Cumulative Energy Saved:                                                        | 1730 Watt Hour                                                                                     |  |  |  |  |  |
| 802.3 Energy Efficient Ethernet (EEE):                                          | Enable                                                                                             |  |  |  |  |  |
| Apply Cancel Reset                                                              | Energy Saving Counter                                                                              |  |  |  |  |  |

Etapa 4. Clique em Apply. As configurações de energia são aplicadas imediatamente.

| Properties                                                                      |                                                                                                    |  |  |  |  |
|---------------------------------------------------------------------------------|----------------------------------------------------------------------------------------------------|--|--|--|--|
| For the functions and/or parameters co<br>you may have to configure the corresp | onfigured on this page to become effective,<br>onding port based parameters on Port Settings page. |  |  |  |  |
| Energy Detect Mode:                                                             | Enabled                                                                                            |  |  |  |  |
| Short Reach:                                                                    | Enabled                                                                                            |  |  |  |  |
| Port LEDs:                                                                      | C Enable                                                                                           |  |  |  |  |
| Power Savings:                                                                  | 64 %                                                                                               |  |  |  |  |
| Cumulative Energy Saved:                                                        | 1730 Watt Hour                                                                                     |  |  |  |  |
| 802.3 Energy Efficient Ethernet (EEE):                                          | Enable                                                                                             |  |  |  |  |
| Apply Cancel Reset                                                              | Energy Saving Counter                                                                              |  |  |  |  |

# Configurando propriedades de porta individuais

Etapa 1. Faça login no utilitário de configuração da Web e escolha **Port Management > Green Ethernet > Port Settings**.

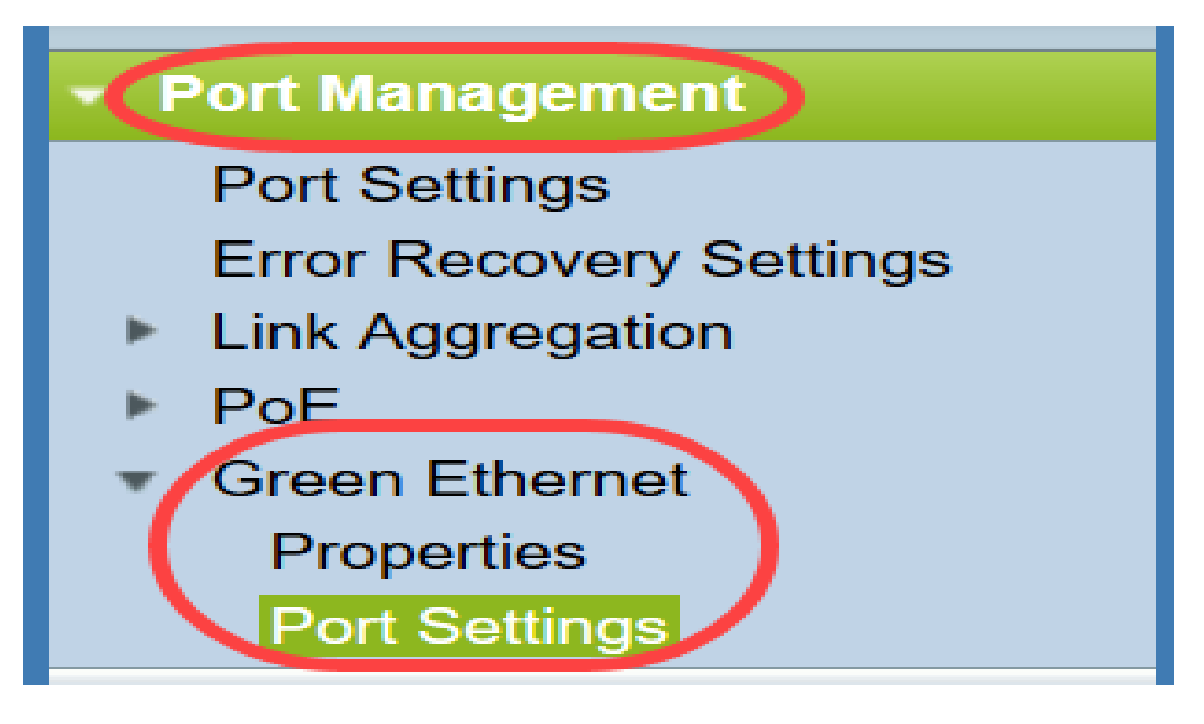

#### A página Configurações de porta é aberta.

| Por     | Port Settings                                                                                                    |      |                |                  |                |             |             |  |
|---------|----------------------------------------------------------------------------------------------------|------|----------------|------------------|----------------|-------------|-------------|--|
| For the | For the functions and/or parameters configured on this page to become effective, you may have to configure the corresponding global parameters on the Properties page. |      |                |                  |                |             |             |  |
| Glob    | Global Parameter Status                                                                                                    |      |                |                  |                |             |             |  |
| 802.3   | 802.3 Energy Efficient Ethernet (EEE) Mode: Enabled                                                                                                    |      |                |                  |                |             |             |  |
| Po      | Port Satting Table Showing 1 10 of 49, 10 v per page                                                                                                    |      |                |                  |                |             |             |  |
|         | Entry No.                                                                                                    | Port | 802.3 Energy E | fficient Etherne | t (EEE)        |             |             |  |
|         |                                                                                                    |      | Administrative | Operational      | LLDP           | LLDP        | EEE Support |  |
|         |                                                                                                    |      |                |                  | Administrative | Operational | on Remote   |  |
|         | 1                                                                                                    | XG1  | Enabled        | Disabled         | Enabled        | Disabled    | No          |  |
|         | 2                                                                                                    | XG2  | Enabled        | Disabled         | Enabled        | Disabled    | No          |  |
|         | 3                                                                                                    | XG3  | Enabled        | Disabled         | Enabled        | Disabled    | No          |  |
|         | 4                                                                                                    | XG4  | Enabled        | Disabled         | Enabled        | Disabled    | No          |  |
|         | 5                                                                                                    | XG5  | Enabled        | Disabled         | Enabled        | Disabled    | No          |  |
|         | 6                                                                                                    | XG6  | Enabled        | Disabled         | Enabled        | Disabled    | No          |  |
|         | 7                                                                                                    | XG7  | Enabled        | Disabled         | Enabled        | Disabled    | No          |  |
|         | 8                                                                                                    | XG8  | Enabled        | Disabled         | Enabled        | Disabled    | No          |  |
|         | 9                                                                                                    | XG9  | Enabled        | Disabled         | Enabled        | Disabled    | No          |  |
|         | 10                                                                                                    | XG10 | Enabled        | Disabled         | Enabled        | Disabled    | No          |  |
|         | Copy Settings Edit [1-10] [11-20] [21-30] [31-40] [41-48]                                                                                                    |      |                |                  |                |             |             |  |

**Note:** A captura de tela está exibindo 10 portas por página, mas o padrão é exibir todas as portas na mesma página. Essa configuração pode ser ajustada com a lista suspensa no canto superior direito da Tabela *de configuração de porta*.

Para que as configurações desta página se tornem efetivas, talvez seja necessário definir as configurações globais. Para fazer isso, clique no link **Propriedades** na parte superior da página para ir para a página *Propriedades*. Isto é descrito na <u>seção anterior</u>.

Etapa 2. Selecione o botão de opção de uma porta na *Tabela de configurações de porta* e clique em **Editar...** para editar suas configurações de energia na janela *Editar configuração de porta*.

| Por                    | Port Settings                                                                                                    |      |                |                  |                |             |             |                                  |  |
|------------------------|----------------------------------------------------------------------------------------------------|------|----------------|------------------|----------------|-------------|-------------|----------------------------------|--|
| For th                 | For the functions and/or parameters configured on this page to become effective, you may have to configure the corresponding global parameters on the Properties page. |      |                |                  |                |             |             |                                  |  |
| Glob                   | Global Parameter Status                                                                                                    |      |                |                  |                |             |             |                                  |  |
| 802.3                  | 802.3 Energy Efficient Ethernet (EEE) Mode: Enabled                                                                                                    |      |                |                  |                |             |             |                                  |  |
| Por                    | t Setting Ta                                                                                                    | ble  |                |                  |                |             |             | Showing 1-10 of 48 10 v per page |  |
|                        | Entry No                                                                                                    | Port | 802 3 Energy E | fficient Etherne | t (EEE)        |             |             |                                  |  |
|                        | Entry No.                                                                                                    | 1 on | Administrative | Operational      |                | LLDP        | EEE Support |                                  |  |
|                        |                                                                                                    |      | Administrative | operational      | Administrative | Operational | on Remote   |                                  |  |
|                        |                                                                                                    | XG1  | Enabled        | Disabled         | Enabled        | Disabled    |             |                                  |  |
| $\left  \right\rangle$ | 2                                                                                                    | XG2  | Enabled        | Disabled         | Enabled        | Disabled    | No          |                                  |  |
|                        | 3                                                                                                    | XG3  | Enabled        | Disabled         | Enabled        | Disabled    | No          |                                  |  |
|                        | 4                                                                                                    | XG4  | Enabled        | Disabled         | Enabled        | Disabled    | No          |                                  |  |
|                        | 5                                                                                                    | XG5  | Enabled        | Disabled         | Enabled        | Disabled    | No          |                                  |  |
|                        | 6                                                                                                    | XG6  | Enabled        | Disabled         | Enabled        | Disabled    | No          |                                  |  |
|                        | 7                                                                                                    | XG7  | Enabled        | Disabled         | Enabled        | Disabled    | No          |                                  |  |
|                        | 8                                                                                                    | XG8  | Enabled        | Disabled         | Enabled        | Disabled    | No          |                                  |  |
|                        | 9                                                                                                    | XG9  | Enabled        | Disabled         | Enabled        | Disabled    | No          |                                  |  |
|                        | 10                                                                                                    | XG10 | Enabled        | Disabled         | Enabled        | Disabled    | No          |                                  |  |
|                        | Copy Settings Edit [1-10] [11-20] [21-30] [31-40] [41-48]                                                                                                    |      |                |                  |                |             |             |                                  |  |

Etapa 3. No campo *Interface*, use os *Port* para selecionar uma porta em um switch a ser configurado. Esse campo mostra automaticamente a porta selecionada na *Tabela de configurações de porta* e é usado principalmente para alternar entre diferentes portas sem voltar à página anterior.

| Interface:                                 | Unit 1 - Port XG1 - |
|--------------------------------------------|---------------------|
| 802.3 Energy Efficient Ethernet (EEE):     | Enable              |
| 802.3 Energy Efficient Ethernet (EEE) LLDP | : 📝 Enable          |
| Apply Close                                |                     |

Etapa 4. No campo *802.3 Energy Efficient Ethernet (EEE)*, marque a caixa de seleção **Enable** para ativar EEE para a porta específica. É marcada por padrão.

| Interface:                                           | Unit 1 💌 Port XG1 💌 |  |  |  |
|------------------------------------------------------|---------------------|--|--|--|
| 802.3 Energy Efficient Ethernet (EEE):               |                     |  |  |  |
| 802.3 Energy Efficient Ethernet (EEE) LLDP: 🔽 Enable |                     |  |  |  |
| Apply Close                                          |                     |  |  |  |

Etapa 5. No campo *802.3 Energy Efficient Ethernet (EEE)*, marque a caixa de seleção **Enable** para que a porta anuncie seus recursos de EEE através do LLDP (Link Layer Discovery Protocol). É marcada por padrão.

| Interface:                                                                            | Unit 1  Port XG1  |
|---------------------------------------------------------------------------------------|-------------------|
| 802.3 Energy Efficient Ethernet (EEE):<br>802.3 Energy Efficient Ethernet (EEE) LLDP: | Enable     Enable |
| Apply Close                                                                           |                   |

Etapa 6. Clique em Apply. Suas configurações de porta são atualizadas imediatamente. Você pode clicar em **Fechar** para retornar à página *Configurações de porta* ou escolher outra porta para configurar no campo *Interface*.

|   | Interface: Unit 1 - Port XG1 -                                         |
|---|------------------------------------------------------------------------|
|   | 802.3 Energy Efficient Ethernet (EEE): <pre>Image: Image: Enable</pre> |
|   | 802.3 Energy Efficient Ethernet (EEE) LLDP: 📝 Enable                   |
| ( | Apply Close                                                            |

Passo 7. Para copiar rapidamente as configurações de uma porta para outra porta ou grupo de portas, selecione o botão de opção na *Tabela de configurações de porta* e clique no botão **Copiar configurações...** 

| Po    | Port Settings                                                                                                    |          |                |                  |                |             |             |                                  |
|-------|----------------------------------------------------------------------------------------------------|----------|----------------|------------------|----------------|-------------|-------------|----------------------------------|
| For t | For the functions and/or parameters configured on this page to become effective, you may have to configure the corresponding global parameters on the Properties page. |          |                |                  |                |             |             |                                  |
| Glob  | al Paramete                                                                                                    | r Status | 5              |                  |                |             |             |                                  |
| 802.3 | 802.3 Energy Efficient Ethernet (EEE) Mode: Enabled                                                                                                    |          |                |                  |                |             |             |                                  |
| Po    | rt Setting Ta                                                                                                    | ble      |                |                  |                |             |             | Showing 1-10 of 48 10 💌 per page |
|       | Entry No.                                                                                                    | Port     | 802.3 Energy E | fficient Etherne | t (EEE)        |             |             |                                  |
|       |                                                                                                    |          | Administrative | Operational      | LLDP           | LLDP        | EEE Support |                                  |
|       |                                                                                                    |          |                |                  | Administrative | Operational | on Remote   |                                  |
|       | 1                                                                                                    |          | Enabled        | Disabled         | Enabled        | Disabled    |             |                                  |
| 0     | 2                                                                                                    | XG2      | Enabled        | Disabled         | Enabled        | Disabled    | No          |                                  |
|       | 3                                                                                                    | XG3      | Enabled        | Disabled         | Enabled        | Disabled    | No          |                                  |
|       | 4                                                                                                    | XG4      | Enabled        | Disabled         | Enabled        | Disabled    | No          |                                  |
|       | 5                                                                                                    | XG5      | Enabled        | Disabled         | Enabled        | Disabled    | No          |                                  |
|       | 6                                                                                                    | XG6      | Enabled        | Disabled         | Enabled        | Disabled    | No          |                                  |
|       | 7                                                                                                    | XG7      | Enabled        | Disabled         | Enabled        | Disabled    | No          |                                  |
|       | 8                                                                                                    | XG8      | Enabled        | Disabled         | Enabled        | Disabled    | No          |                                  |
|       | 9                                                                                                    | XG9      | Enabled        | Disabled         | Enabled        | Disabled    | No          |                                  |
|       | 10                                                                                                    | XG10     | Enabled        | Disabled         | Enabled        | Disabled    | No          |                                  |
| C     | Copy Settings Edit                                                                                                    |          |                |                  |                |             |             |                                  |

Etapa 8. Na janela *Copiar configurações*, insira a(s) porta(s) para a qual deseja copiar no campo de texto. Você pode especificar várias portas, separadas por vírgulas ou um intervalo de portas.

| Copy configuration from entry 1 (XG1)                  |  |  |  |  |
|--------------------------------------------------------|--|--|--|--|
| to: XG1, XG10-XG20 (Example: 1,3,5-10 or: XG1,XG3-XG5) |  |  |  |  |
| Apply Close                                            |  |  |  |  |

Etapa 9. Clique em Apply. As configurações são copiadas.

| Copy configuration from entry 1 (XG1) |                                     |
|---------------------------------------|-------------------------------------|
| to: XG1, XG10-XG20                    | (Example: 1,3,5-10 or: XG1,XG3-XG5) |
| Apply Close                           |                                     |

Agora você definiu com êxito as configurações de eficiência energética no switch SG350XG ou SG550XG.